## Otklanjanje mogućih nejasnoća

### Odjava blagajne iz sustava

Odjavu radi administrator preko portala za restorane na adresi https://issp.srce.hr/ Administracija i popis restorana --> Upravljanje blagajnama --> Odjavi blagajnu

Navedena opcija samo odjavljuje blagajnu(djelatnika) iz sustava. Neće trajno ugasiti(zatvoriti) blagajnu.

# Odjavili ste blagajnu kroz portal za restorane, ali sada je blagajna "zapela" u sustavu, odnosno pokušavate kliknuti u restoranskoj aplikaciji (https://issp.srce.hr/restoranklijent/) "Odjava" ili bilo koju drugu akciju i sustav ne reagira

- 1. Otvorite preglednik koji inače koristite za restoransku aplikaciju
- 2. Uklonite Srce aplikaciju iz prečica "Bookmarka" ili bilo koji shortcut na navedenu stranicu (ako imate stranicu na radnoj površini "desktopu" isto uklonite)
- 3. Otvorite u pregledniku stranicu https://issp.srce.hr/restoranklijent/
- 4. Pritisnite F12 na tipkovnici
- 5. U novom prozoru koji se je otvorio, pronađite tab na kojemu piše "Console" te kliknite na njega
- 6. Kopirajte

#### a. localStorage.clear();

- b. zalijepite u konzolu (sa točka-zarezom na kraju!)
- 7. Pritisnite Enter na tipkovnici
- 8. Zatvorite otvoreni prozor i zatvorite preglednik
- 9. Ponovo otvorite https://issp.srce.hr/restoranklijent/
- 10. Pritisnite nekoliko puta CTRL + F5 tipke (obje tipke zajedno) kako bi se stranica osvježila i učitala nova verzija
- 11. Ispunite tražene podatke za prijavu

#### Preglednik Google Chrome

| OevTools - chrome://new-tab-page/     |                                     |                 |                    |                  |                       |                    | - 🗆           | $\times$ |
|---------------------------------------|-------------------------------------|-----------------|--------------------|------------------|-----------------------|--------------------|---------------|----------|
| 🕞 💼 Elements Sources R                | Recorder 🛓 👘 Performance insights i | Console letwork | Performance Applic | ation Lighthouse | Security Adblock Plus | Memory »           | <b>3</b> 3    | 8 E.     |
| 🕩 🛇   top 🔻 🞯   Filter                |                                     |                 |                    |                  |                       | Default levels 🔻 🗌 | 3 Issues: 🗖 3 | - 0      |
| <pre>&gt; localStorage.clear();</pre> |                                     |                 |                    |                  |                       |                    |               |          |
|                                       |                                     |                 |                    |                  |                       |                    |               |          |
|                                       |                                     |                 |                    |                  |                       |                    |               |          |
|                                       |                                     |                 |                    |                  |                       |                    |               |          |
|                                       |                                     |                 |                    |                  |                       |                    |               |          |
|                                       |                                     |                 |                    |                  |                       |                    |               |          |

#### Preglednik Mozilla Firefox

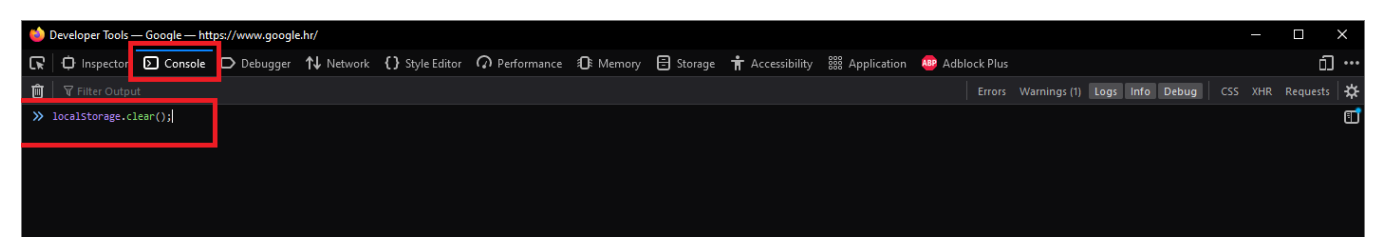